Ŷ

**VOL 7 ISSUE 3** 

## **Compliance Bulletin**

## Creating a PDF from an AutoCAD (DWG) File

1.1

×

West Virginia Department of Environmental Protection – Division of Mining and Reclamation, has developed directive on easily creating a PDF from an AutoCAD (DWG) file.

The purpose of this directive is to eliminate common map viewing problems, decrease the file size of attachments, and to cut down on mapping related corrections.

When uploading PDF maps into applications via the Electronic Submission System (eSS) please reference the directive located on page 2 of this compliance bulletin.

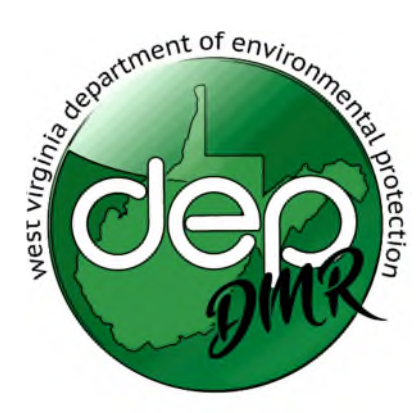

Division of Mining and Reclamation 601 57<sup>th</sup> Street, SE Charleston, WV 25304 Harold Ward, Deputy Cabinet Secretary 304-926-0490 dep.wv.gov

## **Directive on Creating a PDF from a DWG file**

X

- 1. When creating/printing to a PDF, use the drive provided by AutoCAD (DWG to PDF).
- 2. Scroll down the Printer "Name" options and select DWG to PDF.pc3

| A Plot - | SHEET 1 |
|----------|---------|
|----------|---------|

| Id       None       Image: Shaded viewport options         Shaded viewport options       Shade plot       As displayed         Image: Shade plot       As displayed       Image: Shade plot         Image: Option plot       Options       Image: Shade plot       Image: Shade plot         Image: Option plot       Image: Shade plot       Image: Shade plot       Image: Shade plot       Image: Shade plot         Image: Option plot       Image: Shade plot       Image: Shade plot       Image: Shade plot       Image: Shade plot         Image: Option plot       Image: Shade plot       Image: Shade plot       Image: Shade plot       Image: Shade plot         Image: Option plot options       Image: Shade plot       Image: Shade plot       Image: Shade plot       Image: Shade plot         Image: Option plot options       Image: Shade plot in background       Image: Plot object lineweights       Image: Shade plot transparency         Image: Option plot options       Image: Shade plot transparency       Image: Shade plot transparency       Image: Shade plot transparency |
|----------------------------------------------------------------------------------------------------|
| Copies                                                                                                    |
| copies                                                                                                    |
| Quality Preview  DPI 50  Plot options  Plot options  Plot object lineweights  Plot transparency                                                                                                    |
| Copies                                                                                                    |
| Plot options Plot in background Plot object lineweights Plot transparency                                                                                                    |
| Plot options     Plot in background     Plot object lineweights     Plot transparency                                                                                                    |
| copies Plot transparency                                                                                                    |
|                                                                                                    |
| Plot with plot styles                                                                                                    |
| Plot paperspace last                                                                                                    |
| Hide paperspace objects                                                                                                    |
| Plot stamp on     Save changes to layout                                                                                                    |
| s v = Drawing orientation                                                                                                    |
| O Portrait                                                                                                    |
| C) conoscope                                                                                                    |
|                                                                                                    |

3. After selecting the printer name, a box will appear named "PDF Options..."

| Page setup                                                                             |                                      |                                              |                        | Plot style table                                                                              | e (pen assignments)                                    |   |
|----------------------------------------------------------------------------------------|--------------------------------------|----------------------------------------------|------------------------|-----------------------------------------------------------------------------------------------|--------------------------------------------------------|---|
| Name: <none></none>                                                                    |                                      | ~                                            | Add                    | None                                                                                          |                                                        | × |
| Printer/plotter                                                                        |                                      |                                              |                        | Shaded viewp                                                                                  | ort options                                            |   |
| Name: 📴 DWG To PDF.pc                                                                  | 3                                    | ~                                            | Properties             | Shade plot                                                                                    | As displayed                                           | 4 |
| Plotter: DWG To PDF - PL SeP                                                           | DWG To PDF - PLE ePlot - by Autodesk |                                              | ₩ 36.0″→               | Quality                                                                                       | Preview                                                | ~ |
| Where: File                                                                            | File                                 |                                              |                        | DPI                                                                                           | 50                                                     |   |
| Plot to file<br>Paper size<br>ARCH full bleed E (36.00 x 48.00 In                      | nches)                               | PDF Options                                  | Number of copies       | Plot options Plot in ba Plot object Plot trans Plot with                                      | ickground<br>ct lineweights<br>sparency<br>plot styles |   |
| Plot area<br>What to plot:<br>Window V Win                                             | idow<                                | Plot scale<br>Fit to paper<br>Scale: 1" = 1' |                        | Plot pape                                                                                     | erspace last<br>erspace objects<br>ip on               |   |
| Plot offset (origin set to printable are<br>x: 2.749117 inches ☑ (<br>y: 0.638535 inch | ea)<br>Center the plot               | 1<br>1<br>Scale                              | inches v subscriptions | Save cha     Save cha     Drawing orient     O Portrait         ① Landscap         Plot upsic | nges to layout<br>tation<br>be<br>de-down              | A |

4. After selecting "PDF options", a dialog box will appear. In the "Quality" section specify the resolution of the vector and raster images.

| Page setup                                                                         |                                                 |                    | Plot style table (pe     | n assignments) |
|------------------------------------------------------------------------------------|-------------------------------------------------|--------------------|--------------------------|----------------|
| Name: <non< th=""><th>e&gt;</th><th>~ Add</th><th>acad.ctb</th><th>~ 🚆</th></non<> | e>                                              | ~ Add              | acad.ctb                 | ~ 🚆            |
| Printer/plotter                                                                    | A PDF Options                                   |                    |                          | ×              |
| Name: 🛱 D                                                                          | Show results in viewer                          |                    |                          | played 🗸       |
| Plotter: DWG                                                                       | Quality                                         |                    |                          | al 🗸           |
| Where: Fil <mark>e</mark><br>Description:                                          | Vector quality 600                              | dpi                |                          |                |
| Plot to file                                                                       | Raster image quality 400<br>Merge control Line: | s Overwrite V      |                          | ghts           |
| ARCH E (36.00 x 4                                                                  | Data                                            |                    |                          | e              |
| lot area                                                                           | Include layer information                       | Font Handling      |                          | st             |
| What to plot:                                                                      | Include hyperlinks                              | Capture fonts use  | ed in the drawing        | bjects         |
| Layout 🗸                                                                           | Create bookmarks                                | Convert all text t | o geometry               | ayout          |
| lot offset (origin set                                                             |                                                 | OK Can             | Help                     | ]              |
| Y: 0.000000                                                                        | inch                                            | Scale lineweights  | Landscape Plot upside-do | own            |
| raviau                                                                             |                                                 | Apply to Layout    | OK Capital               | Hala 🔇         |

5. Choose vector quality 600 and raster image quality 400.

- 6. Turn off "Include Layer Information, Include Hyperlinks and Create Bookmarks."
- 7. In the "Font Handling" section, select "Capture Fonts Used in Drawing" to embed fonts with the PDF file.

| Page setup                           |                                                                                        |                                                                |                                 |                                                        | Plot style table (pe | en assignments)    |
|--------------------------------------|----------------------------------------------------------------------------------------|----------------------------------------------------------------|---------------------------------|--------------------------------------------------------|----------------------|--------------------|
| Name:                                | <none< th=""><th>2&gt;</th><th>~</th><th>Add</th><th>acad.ctb</th><th>~ 🖫</th></none<> | 2>                                                             | ~                               | Add                                                    | acad.ctb             | ~ 🖫                |
| Printer/plotter                      |                                                                                        | A PDF Options                                                  |                                 |                                                        |                      | ×                  |
| Name:<br>Plotter:                    | 雪 D<br>DWG                                                                             | Show results in viewe                                          | er                              |                                                        |                      | played             |
| Where:<br>Description:               | File                                                                                   | Vector quality                                                 | 600 ~                           | dpi<br>dpi                                             |                      |                    |
| Plot to file                         | 00 x 4                                                                                 | Merge control                                                  | Lines Overwrite 🗸               | 1                                                      |                      | ghts               |
| Plot area<br>What to plot:<br>Layout | ~                                                                                      | Data Include layer informa Include hyperlinks Create bookmarks | tion For                        | t Handling<br>Capture fonts use<br>Convert all text to | d in the drawing     | s<br>st<br>øbjects |
| Plot offset (ori<br>X: 0.00000       | igin set                                                                               |                                                                |                                 | OK Cano                                                | el Help              | ayout              |
| Y: 0.000000 inch                     |                                                                                        | Scale                                                          | Scale lineweights Plot upside-d |                                                        |                      |                    |

- 8. Save PDF in your selected file. Re-open PDF in your selected viewing software and use the "Flatten PDF" feature to remove all layers.
- 9. Upload PDF into ESS application. Please make sure the PDF remains to scale, meets dimension requirements by WV State Regulations and is no larger than 5,000 kb.